## Ein PDF-Dokument mit Passwort versehen (Mac)

Dokument wie gewohnt in Word erstellen und als PDF ausgeben

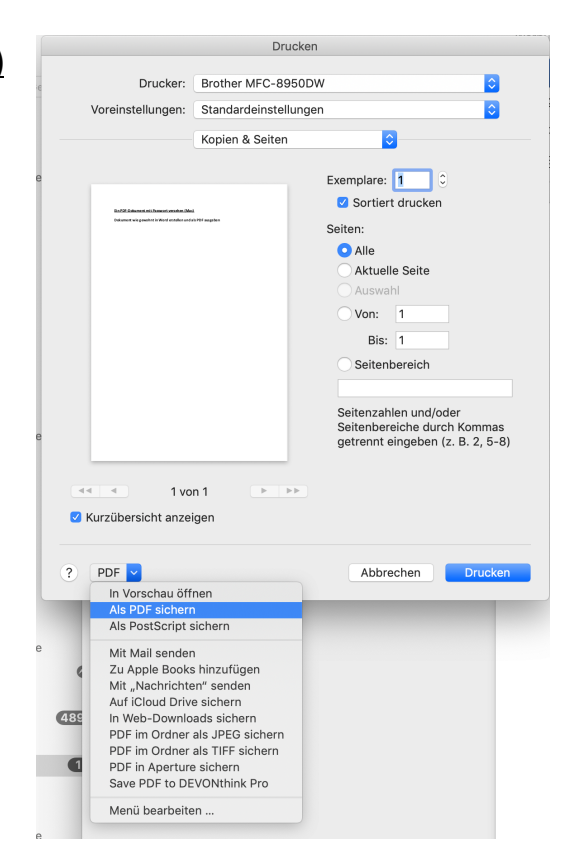

## Dokument mit "Vorschau" öffnen und "Ablage – Exportieren" wählen.

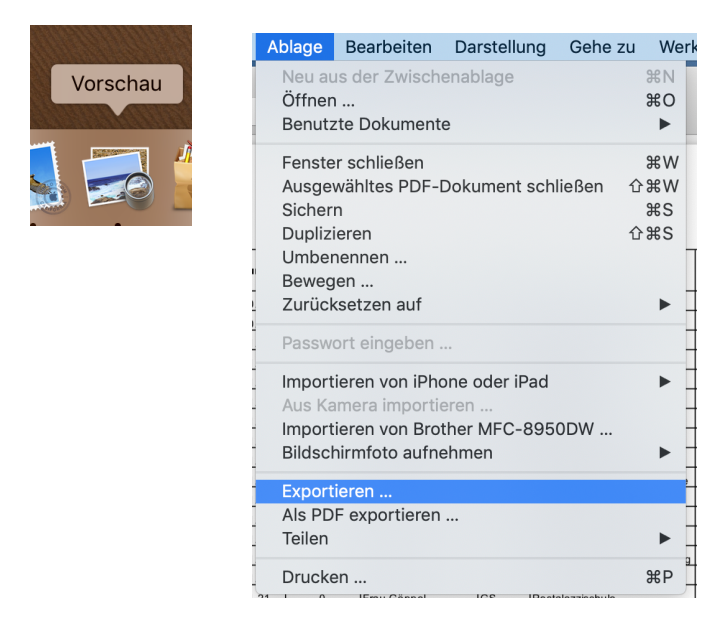

Kästchen "Verschlüsseln" auswählen, Passwort vergeben und auf "Sichern" klicken.

| Exportieren als: Beis | piel            |         |
|-----------------------|-----------------|---------|
| Tags:                 |                 |         |
| Ort: 📄                | Schreibtisch    |         |
|                       |                 |         |
| Format:               | PDF             | 0       |
| Quartz-Filter:        | Ohne            | <b></b> |
|                       | 🗸 Verschlüsseln |         |
| Passwort:             |                 |         |
| Bestätigen:           |                 |         |
|                       |                 |         |
|                       | Abbrechen       | Sichern |
|                       |                 |         |